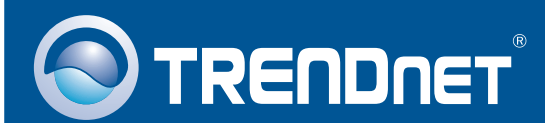

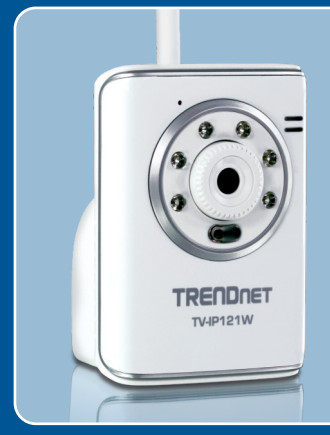

# **Quick Installation Guide**

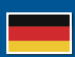

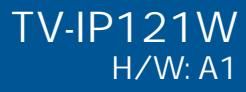

## **Table of Contents**

| Deutsch                             | 1 |
|-------------------------------------|---|
| 1. Bevor Sie anfangen               | 1 |
| 2. Installation der Hardware        | 3 |
| 3. Konfiguration der Internetkamera | 4 |
| Troubleshooting                     | 9 |
| Indubies not ing                    |   |

## 1. Bevor Sie anfangen

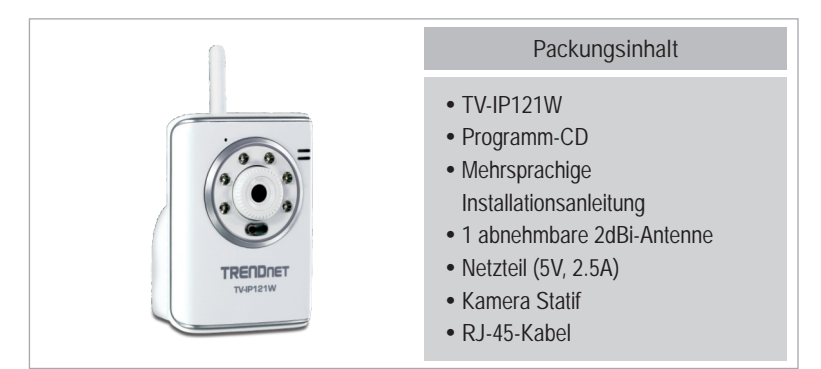

### **Systemanforderungen**

- 10/100Mbps Ethernet-Adapter
- CD-ROM-Laufwerk
- Prozessor: 350MHz oder schneller / 800MHz (Windows Vista)
- Speicher: 256MB RAM oder mehr / 512MB RAM oder mehr (Windows Vista)
- Windows 2000/XP/Vista
- VGA-Auflösung: 800 x 600 oder höher
- Web Browser: Internet Explorer (6.0 oder höher)
- Drahtloser Router oder drahtloser Access Point
- Ein verfügbarer DHCP-Server (in Routern ist normalerweise ein DHCP-Server integriert)

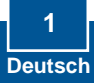

### Anwendung

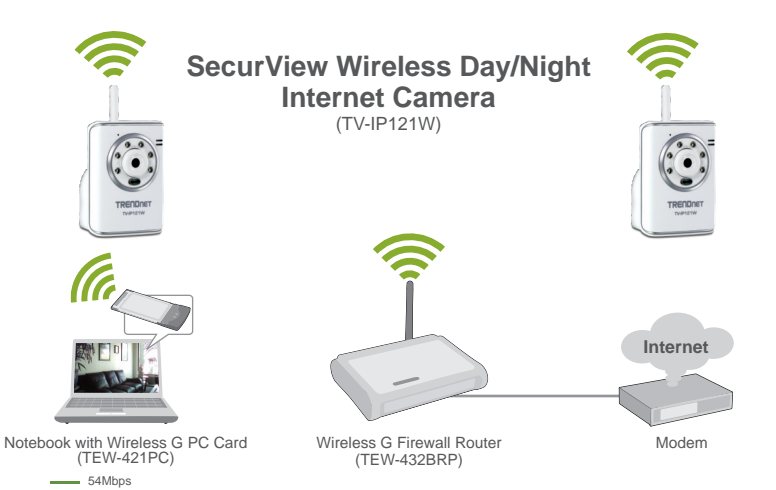

2 Deutsch

## 2. Installation der Hardware

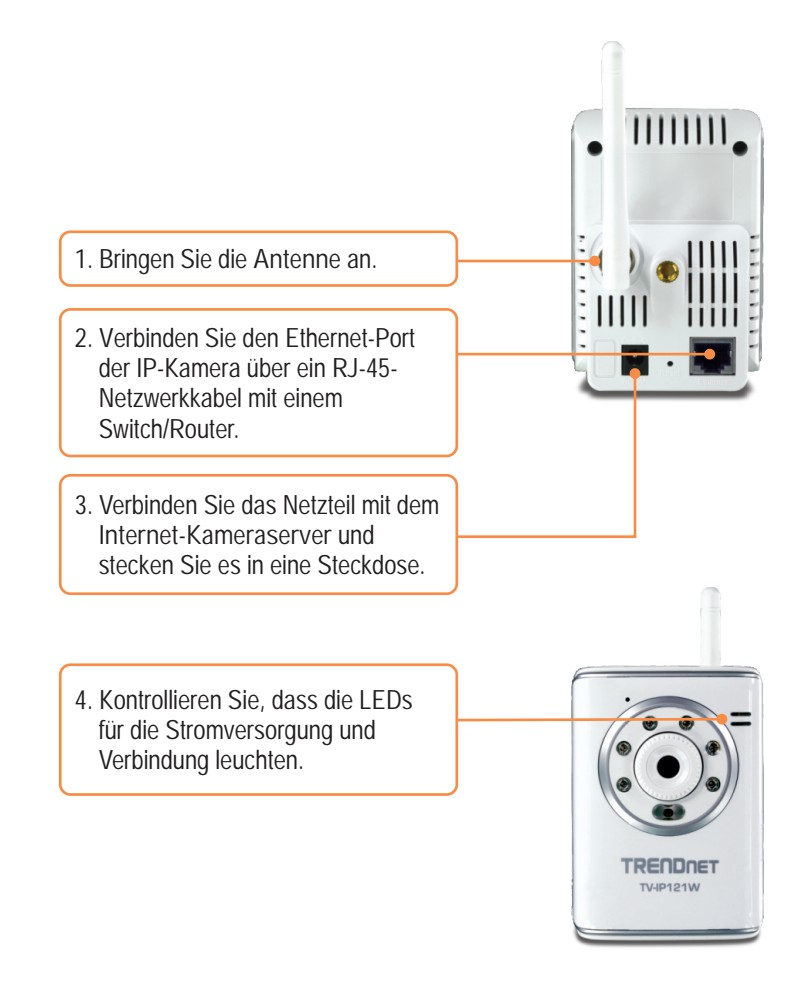

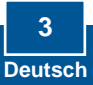

## 3. Konfiguration der Internetkamera

### Hinweis:

- 1. Es ist zu empfehlen, die IP-Kamera von einem verdrahteten Computer aus zu konfigurieren.
- 2. Wenn Sie die SecurView-Software verwenden möchten, finden Sie in der Bedienungsanleitung auf der CD weitere Informationen.

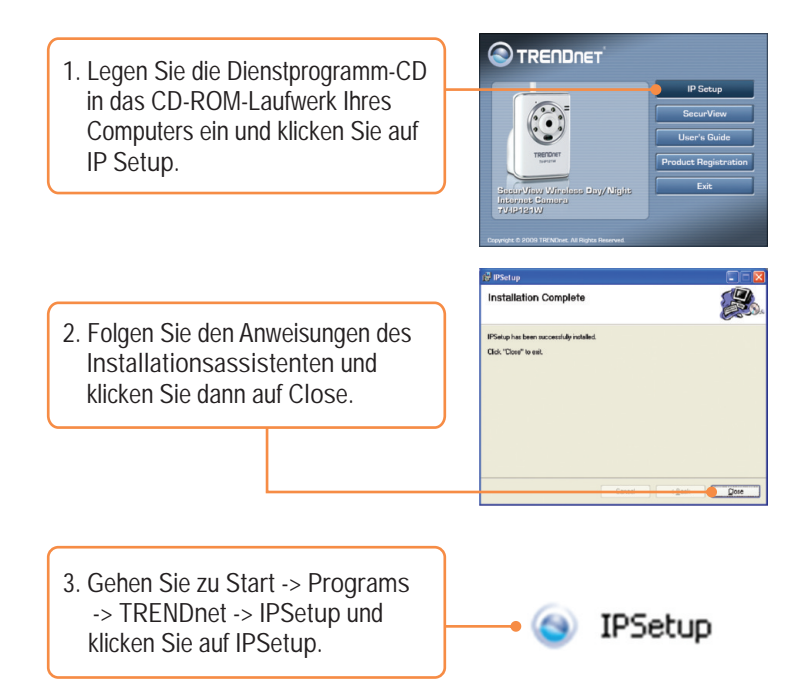

<u>Hinweis</u>: Standardmäßig sind die IP-Einstellungen des TV-IP121W als DHCP konfiguriert. Springen Sie bitte zu Schritt 8. Wenn Sie dem TV-IP121W eine statische IP-Adresse zuweisen möchten, fahren Sie bitte bis Schritt 4 fort.

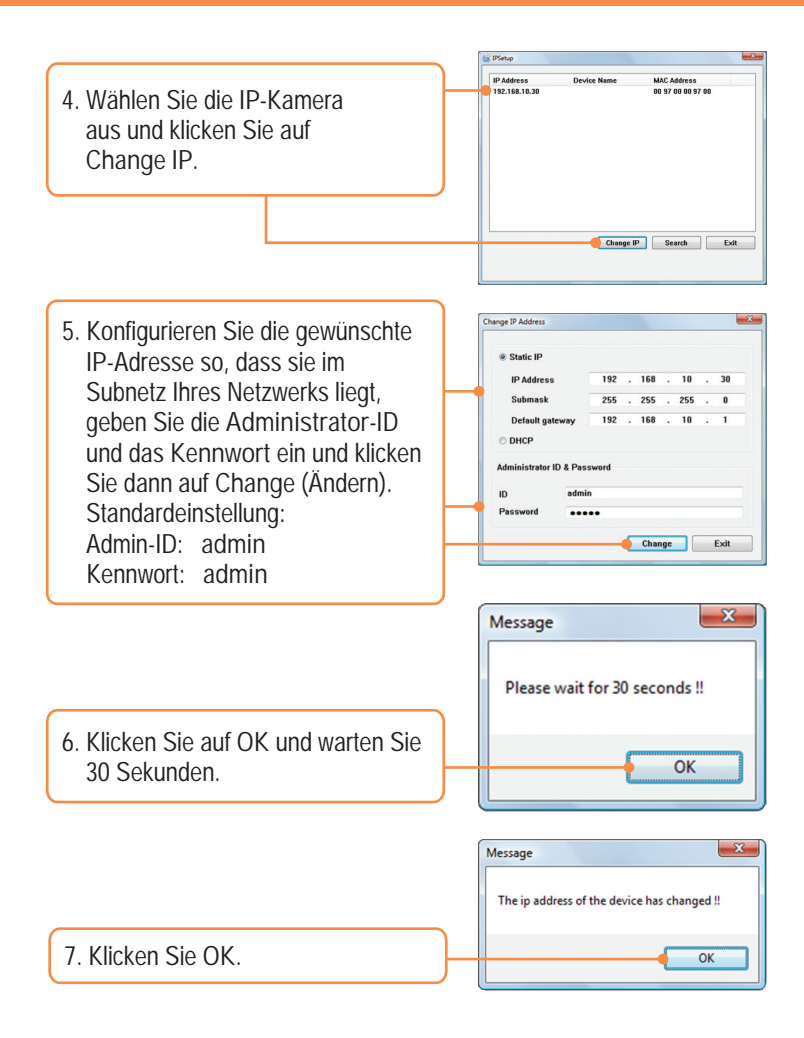

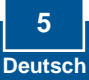

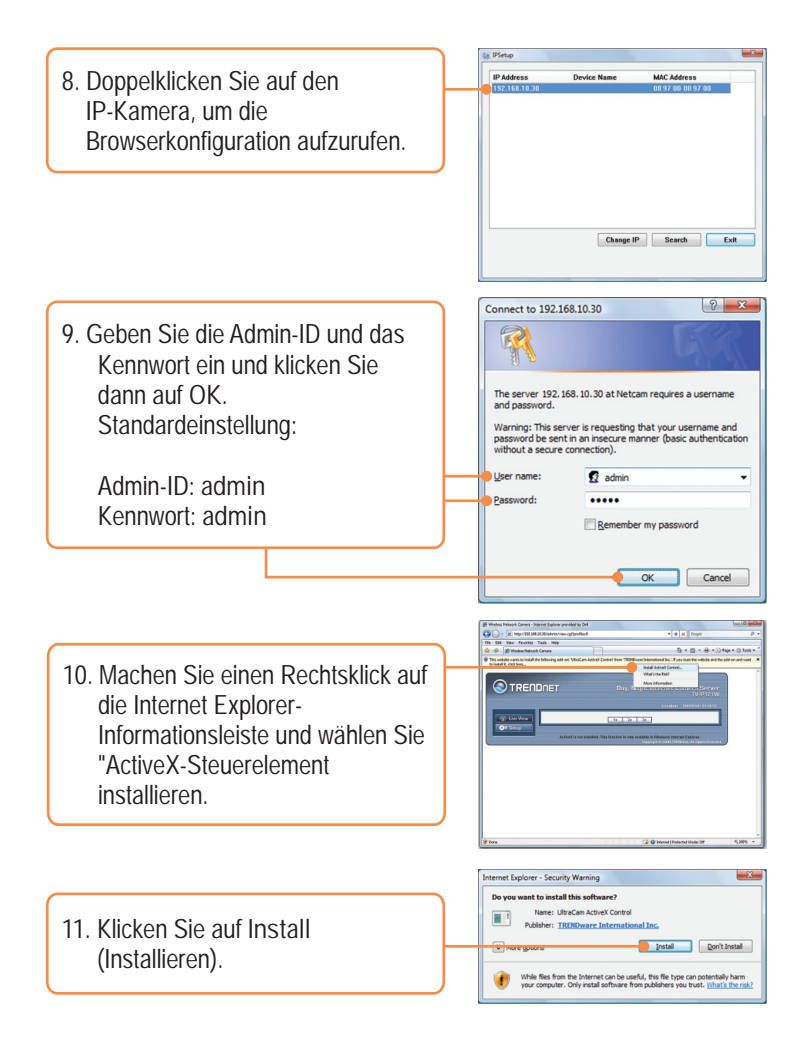

![](_page_7_Picture_1.jpeg)

- 12. Klicken Sie auf Network (Netzwerk) und dann auf Wireless (Drahtlos).
- 13. Klicken Sie auf Site Survey (Standort-Übersicht). Wählen Sie Ihr drahtloses Netzwerk aus Markieren Sie bei aktivierter Verschlüsselung den entsprechenden Authentication type (Authentifizierungstyp), geben den Pre-Shared Key (vorinstallierten Schlüssel) ein und klicken dann auf Appy (Übernehmen). (im Beispiel: WPA2-PSK. Markieren Sie Open (Offenes System) oder Shared (Freigegebener Schlüssel), wenn Ihr drahtloses Netzwerk WPA nicht unterstützt. Weitere Informationen erhalten Sie von
- 14. Lösen Sie das RJ-45-Kabel und das Stromkabel. Stecken Sie das Stromkabel dann wieder ein.

| 🛞 Line Verw    | Network > Wirele | ss Setting            |             |
|----------------|------------------|-----------------------|-------------|
| Of Genes       | Wireless         | _                     |             |
|                | Enable           | 12                    |             |
| anert Woord    | Hetwork ID(55ID) | TRENDrut              | Site Durvey |
| Davis          | Weekess Bode     | Infrastructure  AdHoc |             |
|                | Channel          | 6                     |             |
| Selacrk        | Asthentication   | Open ·                |             |
| Astern L       |                  |                       |             |
| Windows        | Слодовок         | * Note O VEP          |             |
| Mes/Audio      | Format           | IN ADDI C HES         |             |
|                | Key Length       | 0 64.68 0 128.88      |             |
| went Gener     | · WEP Key 1      |                       |             |
| Motion Detect  | WEP Key 2        |                       |             |
| Servet Cauffer | WEP Key 3        |                       |             |
|                | MARD North       |                       |             |

![](_page_8_Figure_4.jpeg)

<u>Hinweis</u>: Der TV-IP121W funktioniert nur dann drahtlos, wenn Sie das Ethernet-Kabel von der Kamera getrennt haben.

![](_page_8_Picture_6.jpeg)

15. Kontrollieren Sie, dass die LEDs für die Stromversorgung und Verbindung leuchten.

16. Klicken Sie auf Live View (Live-Ansicht).

![](_page_9_Picture_2.jpeg)

Ihre Installation ist beendet!

<u>Hinweis</u>: Weitere Informationen zu den Konfigurations- und erweiterten Einstellungen der TV-IP121W finden Sie im Abschnitt "Problembehandlung" der Bedienungsanleitung auf der beiliegenden Dienstprogramm-CD oder auf der Website von Trendnet unter <u>www.trendnet.com</u>.

Registrieren Sie Ihr Produkt

Nehmen Sie sich bitte einen Moment Zeit und registrieren Sie Ihr Produkt online, so dass Sie unsere umfassenden Support- und Kundendienstleistungen in Anspruch nehmen können: www.trendnet.com/register Vielen Dank für den Kauf eines TRENDnet-Produkts Q1: IP Setup is unable to detect my camera. What should I do?

A1: First, verify that you have followed all the steps in the Section 2: Hardware Installation. Second, disable any software firewall programs such as ZoneAlarm or Norton Internet Security. If you are using Windows XP or Windows Vista, disable the built in firewall. Third, click on Search in the IPSetup setup wizard.

Q2: I do not have a DHCP server or DHCP is disabled on my network and I am unable to configure the TV-IP121W. What should I do?

A2: First, go to the TCP/IP settings on your computer and assign a static IP address on your computer's network adapter in the subnet of 192.168.10.x. Since the default IP address of the TV-IP121W is 192.168.10.30, do not assign a static IP address of 192.168.10.30 on your computer's network adapter. Second, run the IPSetup wizard and double click on the TV-IP121W to access the browser configuration.

- Q3: The Image is blurry. How can I adjust the focus on the Internet camera? A3: You can adjust the Internet Camera's focus by rotating the lens.
- Q4: When I click on Live View the image does not load?

A4: First, make sure that you are using a browser that supports ActiveX. Second, make sure that you have added the ActiveX component. See step 10 and 11 in Section 2: Configure the Internet Camera.

Q5: How do I connect the TV-IP121W to my wireless router or access point? A5: Make sure that you configure the camera to have the same SSID, encryption mode and key (if enabled). Follow the instructions in Section 2: Configure the Internet Camera to configure the camera with the SSID and encryption key.

Q6: :After I successfully configured the TV-IP121W to match my wireless network settings, I can not connect to the camera.

A6: First, verify that the wireless settings match your wireless network settings. Second, verify in the wireless section of the browser configuration that the Enable option is checked. Third, make sure to disconnect the Ethernet cable from the camera and verify that the LINK LED is blinking green.

Q7: I forgot my password. What should I do?

A7: Take a pin or paperclip and press the reset button on the back of the unit for 15 seconds. This will return settings back to factory defaults. The default IP address is 192.168.10.30. The default administrator ID and password is admin.

If you still encounter problems or have any questions regarding the TV-IP121W, please contact TRENDnet's Technical Support Department.

### GPL/LGPL General Information

This TRENDnet product includes free software written by third party developers. These codes are subject to the GNU General Public License ("GPL") or GNU Lesser General Public License ("LGPL"). These codes are distributed WITHOUT WARRANTY and are subject to the copyrights of the developers. TRENDnet does not provide technical support for these codes. The details of the GNU GPL and LGPL are included in the product CD\_ROM.

Please also go to (http://www.gnu.org/licenses/gpl.txt) or (http://www.gnu.org/licenses/lgpl.txt) for specific terms of each license.

The source codes are available for download from TRENDnet's web site (http://trendnet.com/downloads/list\_gpl.asp) for at least three years from the product shipping date.

You could also request the source codes by contacting TRENDnet.

Informations générales GPL/LGPL

Ce produit TRENDnet comprend un logiciel libre écrit par des programmeurs tiers. Ces codes sont sujet à la GNU General Public License ("GPL" Licence publique générale GNU) ou à la GNU Lesser General Public License ("LGPL" Licence publique générale limitée GNU). Ces codes sont distribués SANS GARANTIE et sont sujets aux droits d'auteurs des programmeurs. TRENDnet ne fournit pas d'assistance technique pour ces codes. Les détails concernant les GPL et LGPL GNU sont repris sur le CD-ROM du produit.

Veuillez également vous rendre en (http://www.gnu.org/licenses/gpl.txt) ou en (http://www.gnu.org/licenses/lgpl.txt) pour les conditions spécifiques de chaque licence.

Les codes source sont disponibles au téléchargement sur le site Internet de TRENDnet web site (http://trendnet.com/downloads/list\_gpl.asp) durant au moins 3 ans à partir de la date d'expédition du produit. Vous pouvez également demander les codes source en contactant TRENDnet. 20675 Manhattan Place, Torrance, CA 90501, USA. Tel: +1-310-961-5500 Fax: +1-310-961-5511

Allgemeine Informationen zu GPL/LGPL

Dieses Produkt enthält die freie Software "netfilter/iptables" (© 2000-2004 netfilter project http://www.netfilter.org) und die freie Software "Linux "mtd" (Memory Technology Devices) Implementation (© 2000 David Woodhouse), erstmals integriert in Linux Version 2.4.0-test 3 v. 10.07.2000 (http://www.kernel.org/jub/linux/kernel/v2.4/old-test-kernels/linux-2.4.0-test3.tar.bz2), sowie weitere freie Software. Sie haben durch den Erwerb dieses Produktes keinerlei Gewährleistungsansprüche gegen die Berechtigten an der oben genannten Software erworben; weil diese die Software kostenfrei lizenzieren gewähren sie keine Haftung gemäß unten abgedruckten Lizenzbedingungen. Die Software darf von jedermann im Quell-und Objektcode unter Beachtung der Lizenzbedingungen der GNU General Public License Version 2, und GNU Lesser General Public License (LGPL) vervielfältigt, verbreitet und verarbeitet werden. Die Lizenz ist unten im englischsprachtigen Originalwortlaut wiedergegeben. Eine nichtoffizielle Übersetzung in die deutsche Sprache finden Sie im Internet unter (http://www.gnu.de/documents/ggl-20.de.html). Eine allgemeine offentliche GNU Lizenz befindet sich auch auf der mitoellieferten CD-ROM.

Sie können Quell-und Objektcode der Software für mindestens drei Jahre auf unserer Homepage www.trendnet.com im Downloadbereich (http://trendnet.com/langen/downloads/list\_gpl.asp) downloadend. Sofern Sie nicht über die Möglichkeit des Downloads verfügen können Sie bei TRENDnet.

20675 Manhattan Place, Torrance, CA 90501 -U.S.A -, Tel.: +1-310-961-5500, Fax: +1-310-961-5511 die Software anfordern.

Información general sobre la GPL/LGPL

Este producto de TRENDnet incluye un programa gratuito desarrollado por terceros. Estos códigos están sujetos a la Licencia pública general de GNU ("GPL") o la Licencia pública general limitada de GNU ("LGPL"). Estos códigos son distribuidos SIN GARANTÍA y están sujetos a las leyes de propiedad intelectual de sus desarrolladores. TRENDnet no ofrece servicio técnico para estos códigos. Los detalles sobre las licencias GPL y LGPL de GNU se incluyen en el CD-ROM del producto.

Consulte también el (http://www.gnu.org/licenses/gpl.txt) ó el (http://www.gnu.org/licenses/lgpl.txt) para ver las cláusulas específicas de cada licencia.

Los códigos fuentes están disponibles para ser descargados del sitio Web de TRENDnet

(http://trendnet.com/downloads/list\_gpl.asp) durante por lo menos tres años a partir de la fecha de envío del producto. También puede solicitar el código fuente llamando a TRENDnet.

20675 Manhattan Place, Torrance, CA 90501, USA. Tel: +1-310-961-5500 Fax: +1-310-961-5511

#### GPL/LGPL

TRENDnet

Lesser General Public License ("LGPL").

GNU General Public License ("GPL") GNU

. TRENDnet

GNU GPL LGPL

(http://www.gnu.org/licenses/gpl.txt) (http://www.gnu.org/licenses/lgpl.txt)

TRENDnet (http://trendnet.com/downloads/list\_gpl.asp)

TRENDnet.

20675 Manhattan Place, Torrance, CA 90501, USA. Tel: +1-310-961-5500 Fax: +1-310-961-5511

GPL/LGPL informações Gerais

Este produto TRENDnet inclui software gratuito desenvolvido por terceiros. Estes códigos estão sujeitos ao GPL (GNU General Public License) ou ao LGPL (GNU Lesser General Public License). Estes códigos são distribuídos SEM GARANTIA e estão sujeitos aos direitos autorais dos desenvolvedores. TRENDnet não presta suporte técnico a estes códigos. Os detalhes do GNU GPL e do LGPL estão no CD-ROM do produto.

Favor acessar http://www.gnu.org/licenses/gpl.txt ou http://www.gnu.org/licenses/lgpl.txt para os termos específicos de cada licença.

Os códigos fonte estão disponíveis para download no site da TRENDnet (http://trendnet.com/langen/downloads/list\_gpl.asp) por pelo menos três anos da data de embarque do produto.

Você também pode solicitar os códigos fonte contactando TRENDnet, 20675 Manhattan Place, Torrance, CA 90501,

GPL/LGPL üldinformatsioon

See TRENDneti toode sisaldab vaba tarkvara, mis on kirjutatud kolmanda osapoole poolt. Koodid on allutatud GNU (General Public License) Üldise Avaliku Litsentsi (GPL) voi GNU (Lesser General Public License) Üldise Avaliku Litsentsiga. Koode vahendatakse ILMA GARANTIITA ja need on allutatud arendajate poolt. TRENDnet ei anna koodidele tehnilist tuge. Detailsemat infot GNU GPL ja LGPL kohta leiate toote CD-ROMil. Infot mõlema litsentsi spetsiifiliiste terminite kohta leiate (http://www.gnu.org/licenses/gpl.txt) või (http://www.gnu.org/licenses/lgpl.txt).

Infot mõlema litsentsi spetsiifiliste terminite kohta leiate (http://www.gnu.org/licenses/gpl.txt) või

(http://www.gnu.org/licenses/lgpl.txt). Lähtekoodi on võimalik alla laadida TRENDneti kodulehelt

(http://trendnet.com/langen/downloads/list\_gpl.asp) kolme aasta jooksul alates toote kättesaamise kuupäevast.

Samuti võite lähtekoodi paluda TRENDneti'lt, 20675 Manhattan Place, Torrance, CA 90501, USA. Tel: +1-310-961-5500,

### Certifications

This equipment has been tested and found to comply with FCC and CE Rules. Operation is subject to the following two conditions:

(1) This device may not cause harmful interference.

(2) This device must accept any interference received. Including interference that may cause undesired operation.

![](_page_12_Picture_15.jpeg)

Waste electrical and electronic products must not be disposed of with household waste. Please recycle where facilities exist. Check with you Local Authority or Retailer for recycling advice.

![](_page_12_Picture_17.jpeg)

<u>NOTE:</u> THE MANUFACTURER IS NOT RESPONSIBLE FOR ANY RADIO OR TV INTERFERENCE CAUSED BY UNAUTHORIZED MODIFICATIONS TO THIS EQUIPMENT. SUCH MODIFICATIONS COULD VOID THE USER'S AUTHORITY TO OPERATE THE EQUIPMENT.

### ADVERTENCIA

En todos nuestros equipos se mencionan claramente las caracteristicas del adaptador de alimentacón necesario para su funcionamiento. El uso de un adaptador distinto al mencionado puede producir daños físicos y/o daños al equipo conectado. El adaptador de alimentación debe operar con voltaje y frecuencia de la energia electrica domiciliaria existente en el pais o zona de instalación.

![](_page_13_Picture_0.jpeg)

# Product Warranty Registration

Please take a moment to register your product online. Go to TRENDnet's website at http://www.trendnet.com/register

# TRENDNET

20675 Manhattan Place Torrance, CA 90501 USA

Copyright ©2009. All Rights Reserved. TRENDnet.